# AnyStudio 간단 사용법

2021

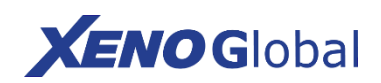

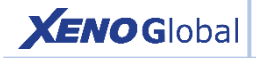

#### 1. 녹화방법 선택

#### 방법 1 칠판을 이용한 녹화

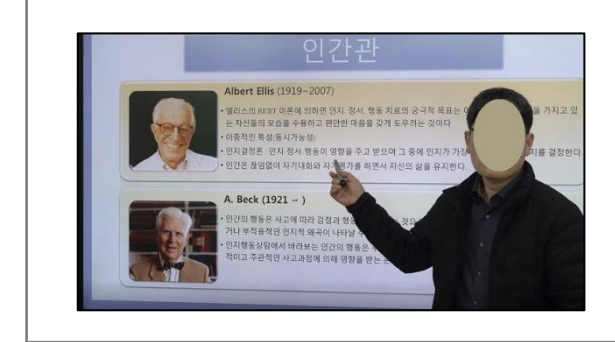

칠판을 이용하여 수업을 하 듯 녹화 하는 방법

### 방법 2 PIP / 크로마키 녹화

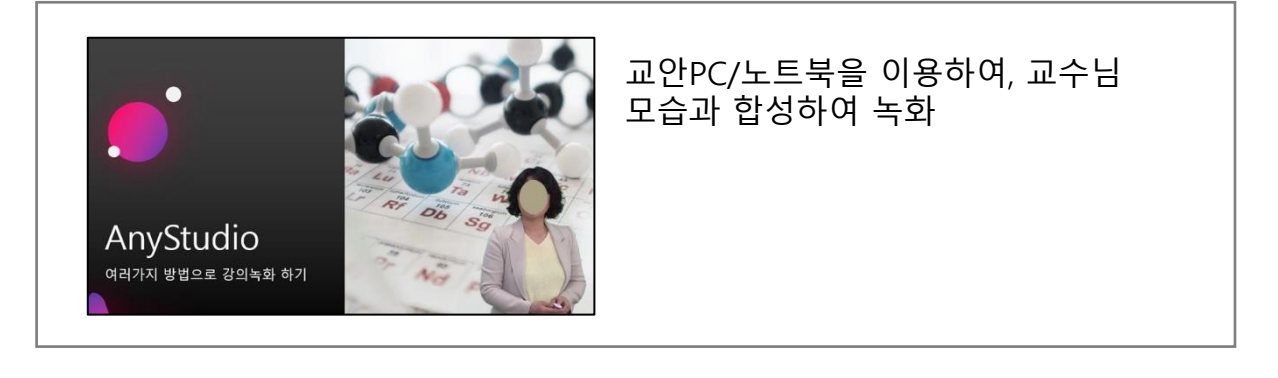

#### 방법 3 PPT 슬라이드모드 합성 녹화

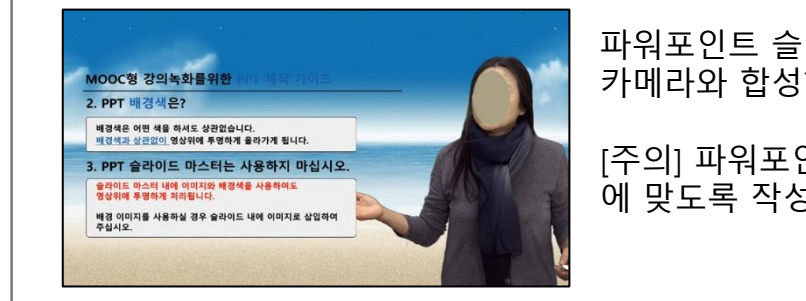

파워포인트 슬라이드 모드 화면을 카메라와 합성하여 녹화

[주의] 파워포인트 파일을 "가이드" 에 맞도록 작성

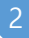

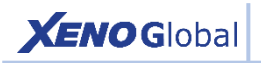

## 2. 시스템 준비

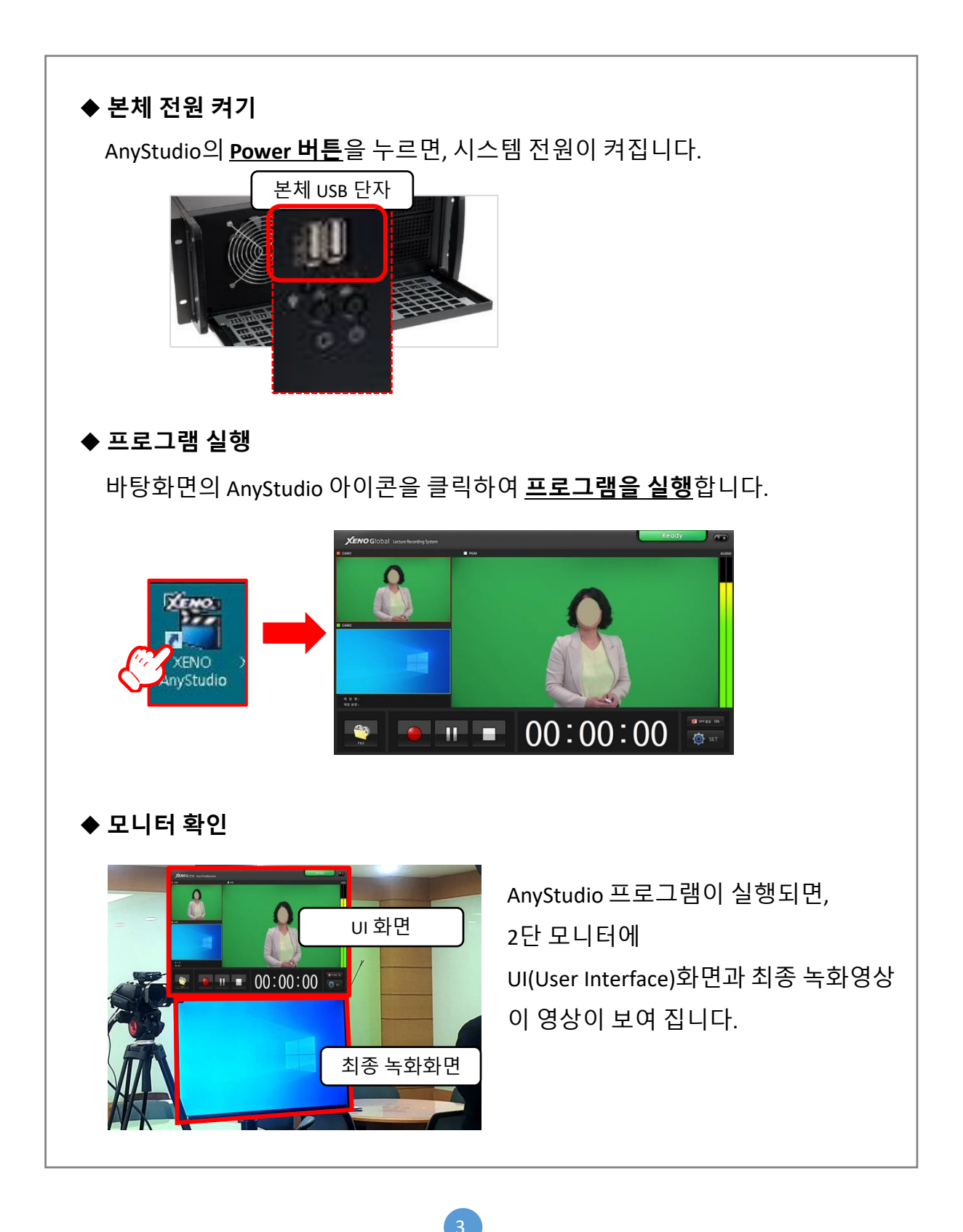

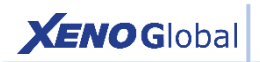

# 3. AnyStuido 메인 화면 소개

| KENO Global Lecture Recording System | Ready              |
|--------------------------------------|--------------------|
| 1<br>E CM2<br>2<br>R # #:<br>H##:    | 3                  |
|                                      | 00:00:00 @ set 11  |
| <ol> <li>카메라</li> </ol>              | 카메라 입력신호           |
| <ol> <li>환장화면</li> </ol>             | 확장모니터의 입력신호        |
| ③ 최종 녹화영상                            | 최종 녹화영상 확인         |
| ④ 오디오 볼륨 레벨(피크미터)                    | 소리 크기에 따른 볼륨 레벨    |
| ⑤ 폴더 열기                              | 녹화 폴더 열기           |
| ⑥ 녹화시작                               | 녹화시작 버튼            |
| ⑦ 일시정지                               | 녹화 일시정지 버튼         |
| ⑧ 녹화종료                               | 녹화 종료 버튼           |
| ⑨ 녹화 경과시간                            | 녹화 시 경과시간 표출       |
| ⑩ PPT슬라이드 합성                         | 합성모드 ON/OFF 표시와 버튼 |
| (II) SET                             | 환경설정               |

4

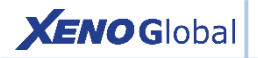

#### 방법 1 칠판을 이용한 녹화

#### 1) 녹화 준비

- 칠판 준비 : 칠판 PC 켜기, 칠판 전원 켜기
- AnyStudio 준비 : Anystudio 전원ON, 프로그램 실행
- 카메라 준비 : 화각 조정(칠판 전체가 나오도록)
- 마이크 준비 : 마이크 전원 ON, 마이크 테스트

2) 메인화면 확인

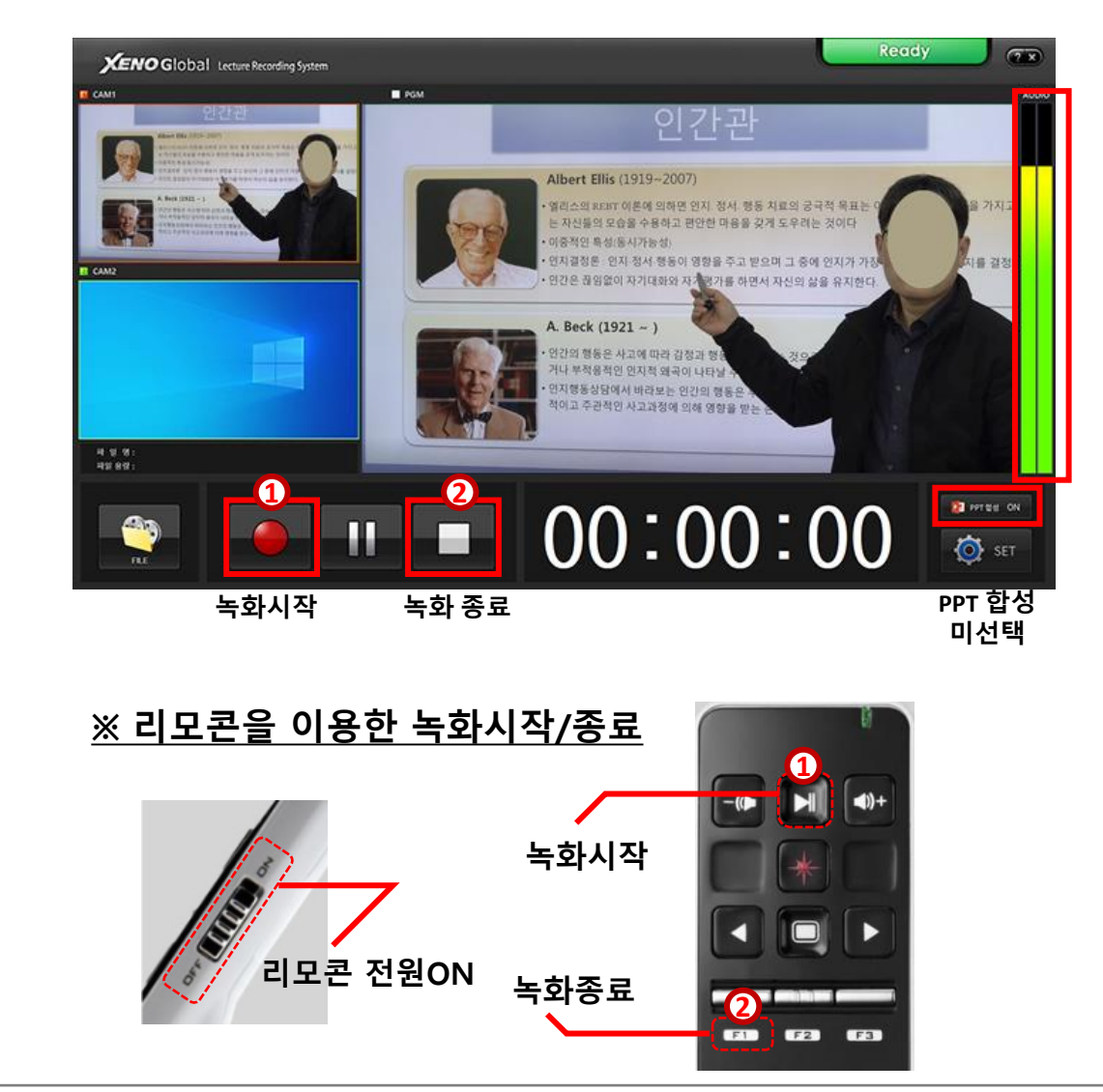

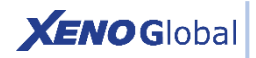

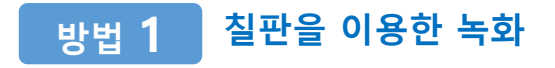

- 3) 녹화시작
  - 녹화시작시 "5초" 카운트다운을 합니다.

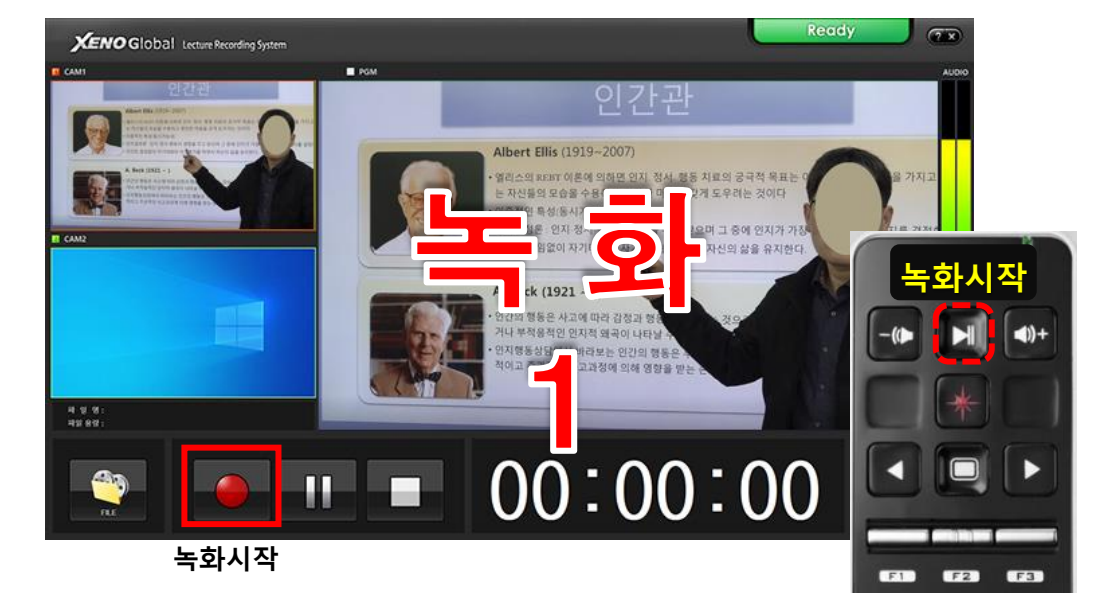

- 4) 녹화종료
  - 녹화 종료 버튼을 클릭하여 녹화를 종료합니다.

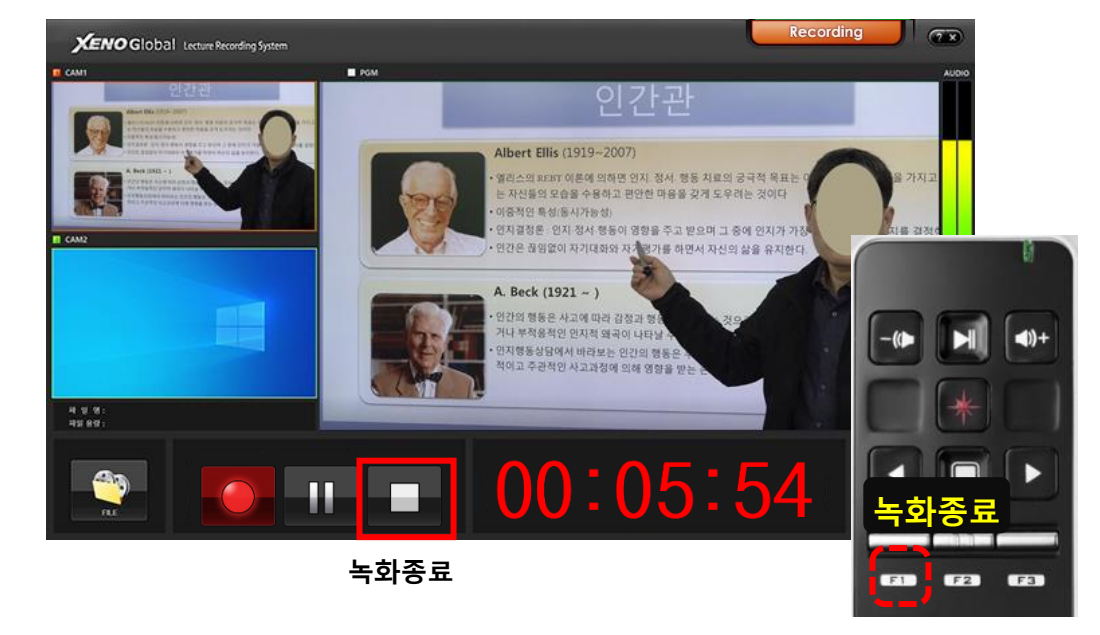

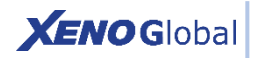

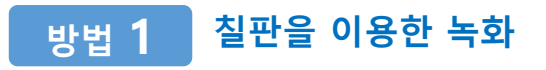

- 5)파일 옮기기
  - [파일열기] 버튼을 클릭하여 폴더를 엽니다.

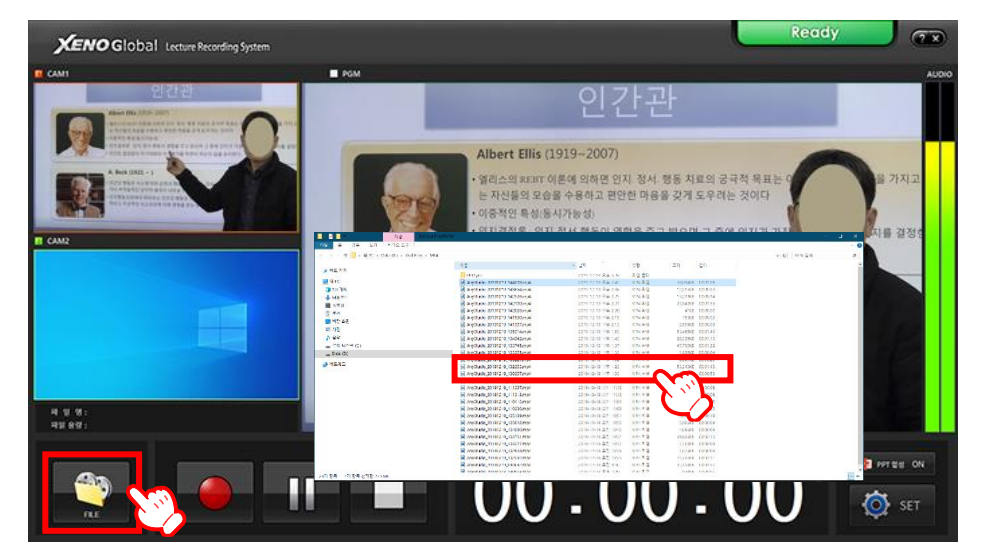

파일열기

녹화 파일은 시스템 전면의 USB 단자
 또는 이메일 등으로 옮길 수 있습니다.

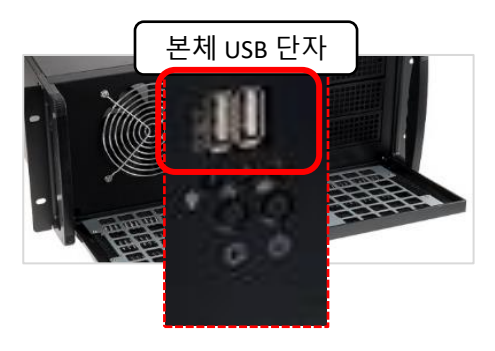

5) 파일 확인하기

- 파일을 실행하여 파일을 확인합니다.
- 음성을 헤드셋을 이용하여 음성을 확인합니다.

[**주의**] 녹화 프로그램을 종료 후 파일의 소리를 확인하십시오. 연결된 마이크 소리가 함께 들릴 수 있습니다.

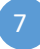

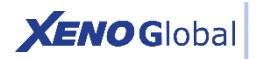

# 방법 2 PIP / 크로마키 녹화

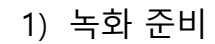

- AnyStudio 준비: AnyStudio 전원 ON, 프로그램 실행
- 카메라 준비 : 화각 조정
- 마이크 준비 : 마이크 전원 ON, 마이크 테스트

#### 2) 설정하기

- SET 버튼을 눌러 설정화면으로 이동

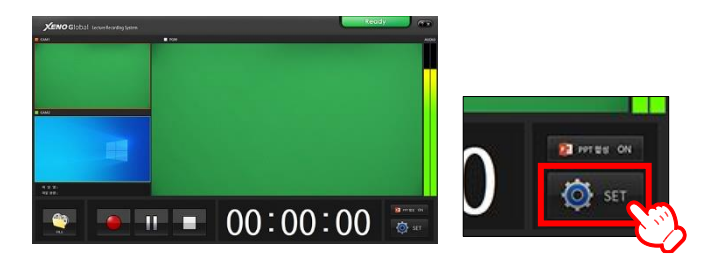

- 3) SmartScene 선택하기
  - Smart Scene 탭에서 "PC-PIP" 선택 후, [적용]

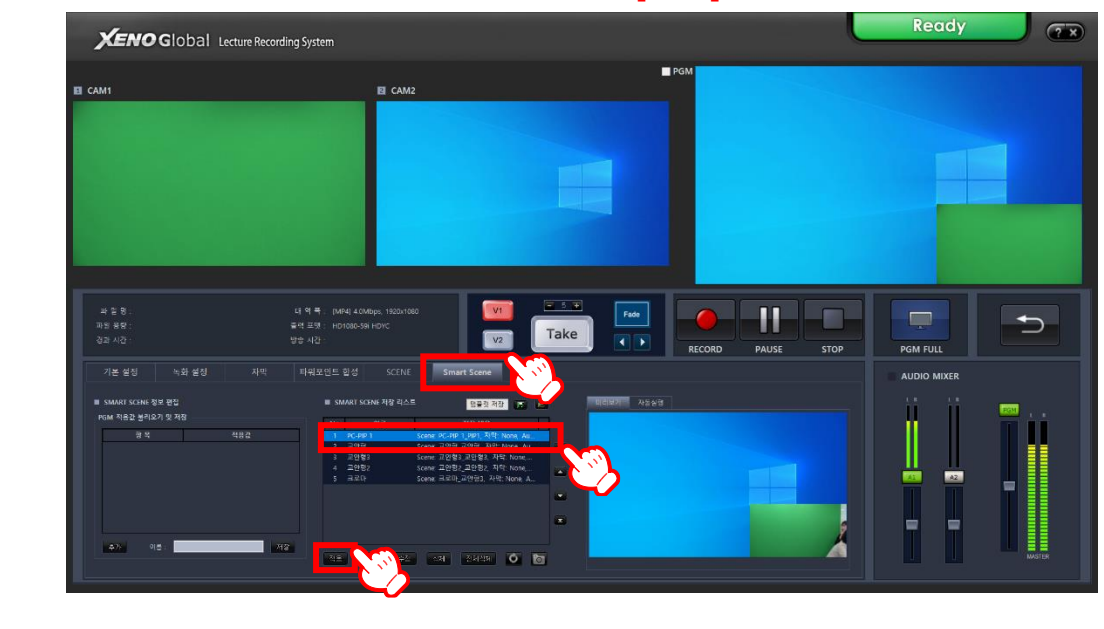

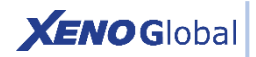

# 방법 2 PIP / 크로마키 녹화

#### 4) 크로마키 (배경투명하게)

| - Scene | 탭 | 선택 |
|---------|---|----|
|---------|---|----|

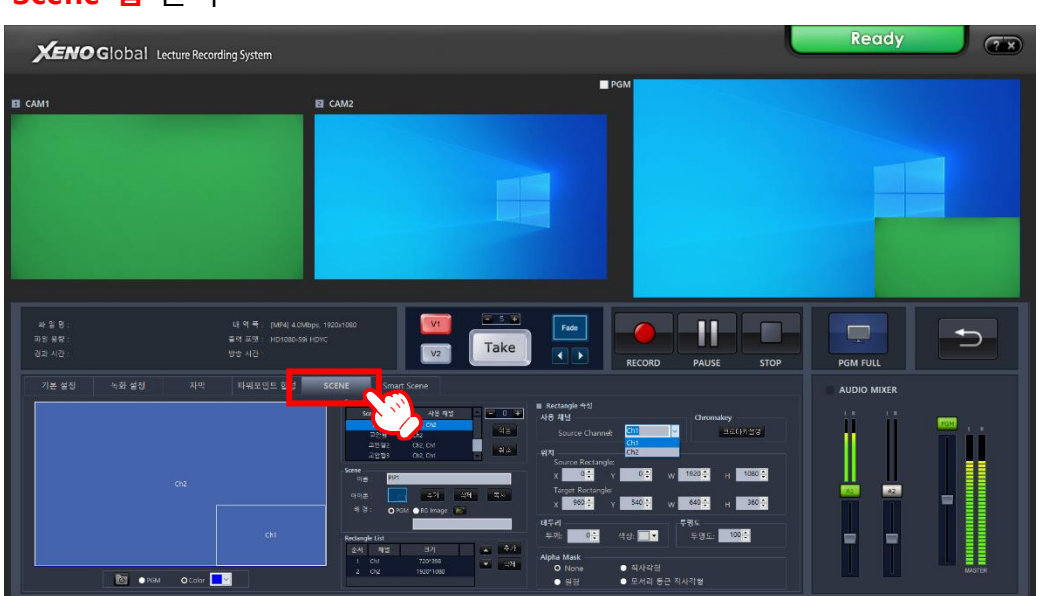

- Rectangle 속성 > 사용채널 > Ch1 선택 후, [크로마키설정] 버튼

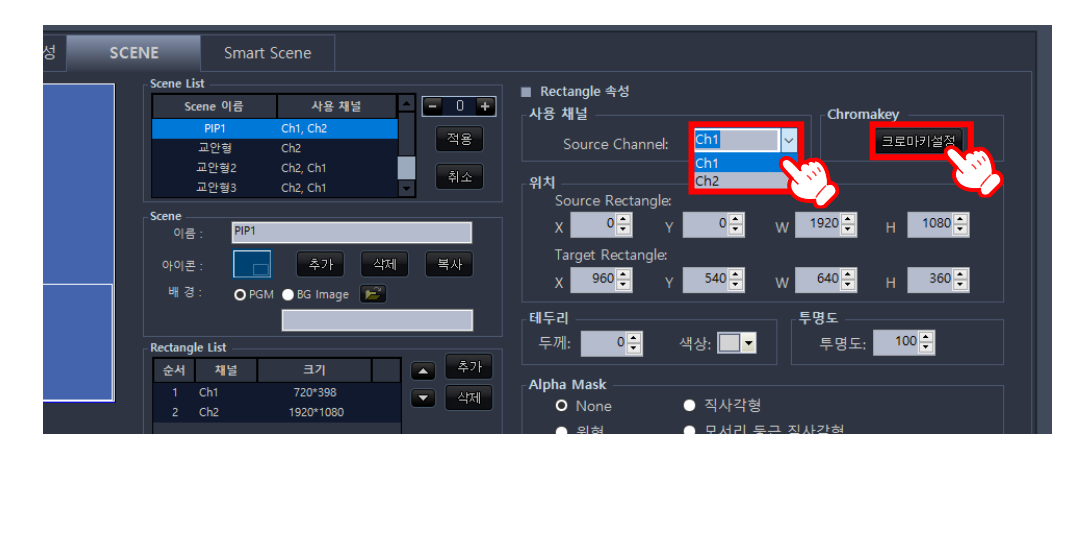

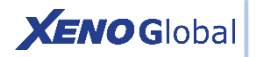

## 방법 2 PIP / 크로마키 녹화

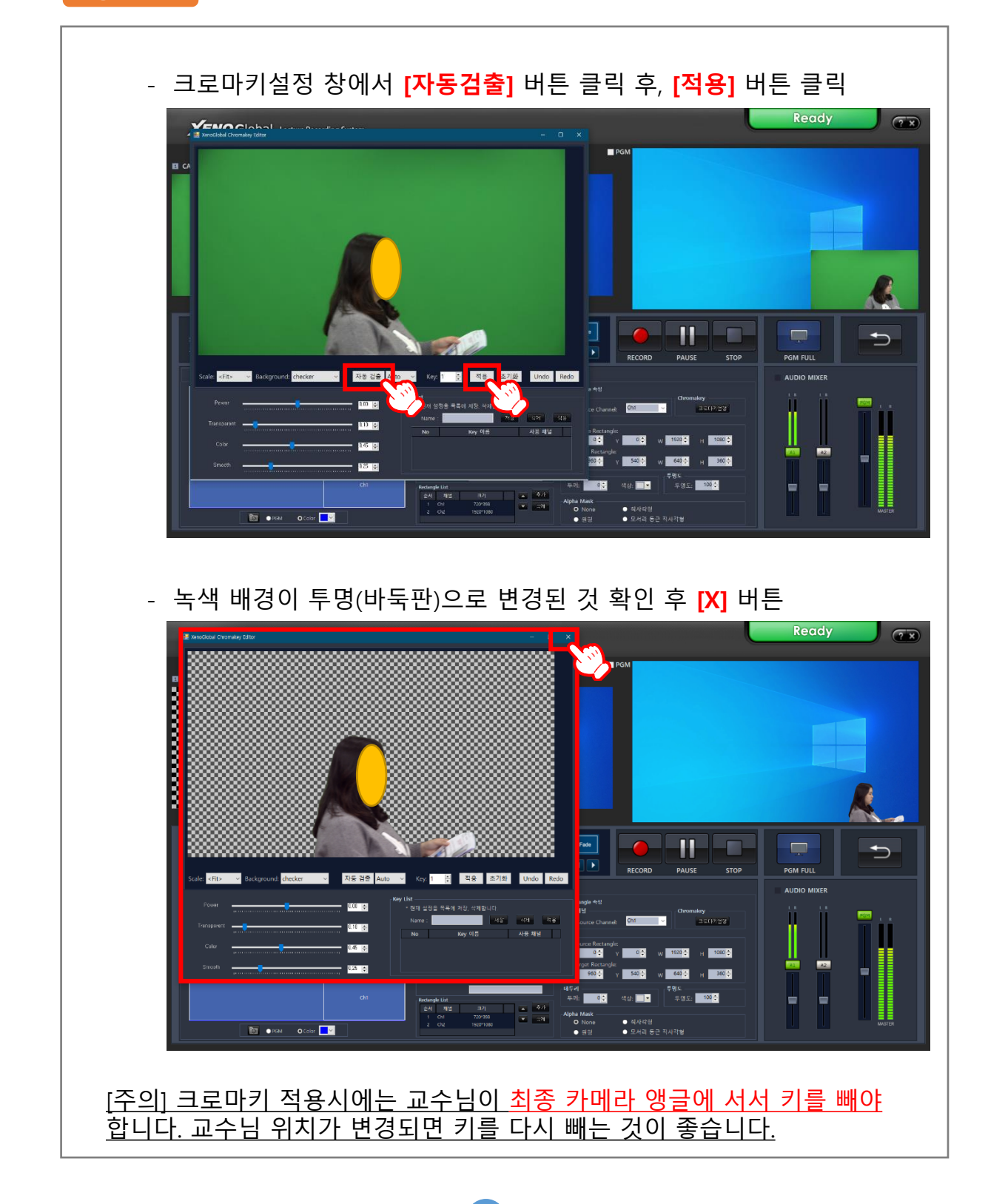

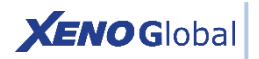

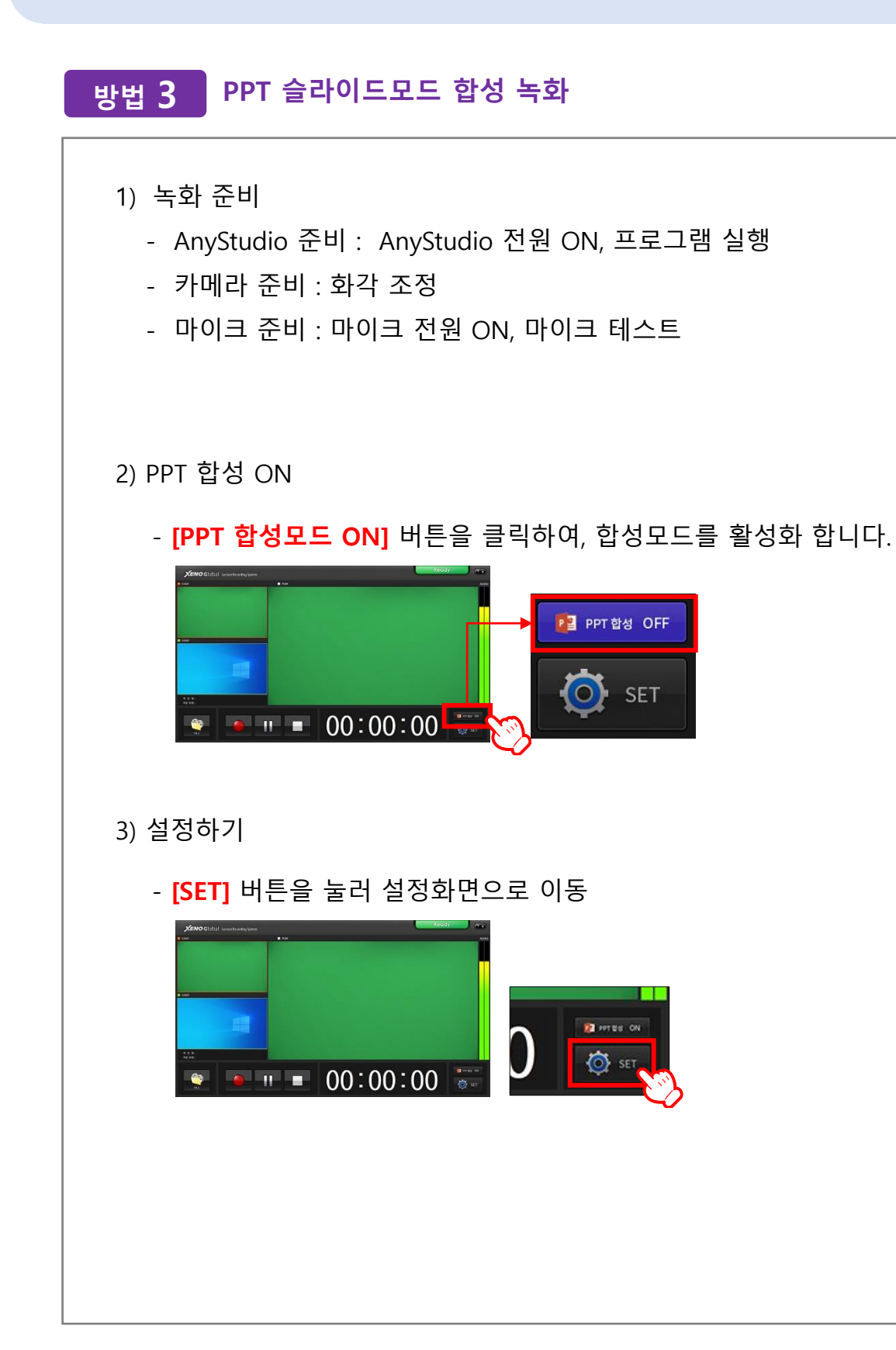

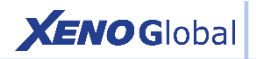

# 방법 3 PPT 슬라이드모드 합성 녹화

#### 4) Scene 선택하기

- **Scene 탭** 선택

| <b>XENO</b> Global Lectur                                | e Recording System                                                                                                    |                                                                                                    | Ready                                                                                                    |
|----------------------------------------------------------|----------------------------------------------------------------------------------------------------|----------------------------------------------------------------------------------------------------|----------------------------------------------------------------------------------------------------|
| 5 CAM1                                                   | E CAM2                                                                                                    | PGM                                                                                                    |                                                                                                    |
| 부 2 8 .<br>파울 # 2 :<br>3 2 · 시간 :<br>기본 열정 특화 열정<br>(0 2 | 내 역 북 : partel 4008pp, 1502100<br>국 도장: POI00-29 HOYC<br>방상 12<br>지역: 타타보인 한 SCHE marks<br>가 다 타타보인 한 SCHE marks<br>가 다 타타보인 한 SCHE marks<br>가 다 타타보인 한 SCHE marks<br>가 다 다 다 다 다 다 다 다 다 다 다 다 다 다 다 다 다 다 다 | And and a set of the set of the s | PAUSE         STOP           PAUSE         STOP           PGM FULL         AUDIO MISER           Ocentuidry         AUDIO MISER           Store 3         H           VICE 3         H           VICE 3 </th |

- Scene 선택 : Scene List에서 "크로마" Scene 선택

| EI CAM1                       | E CAM2                                                               | ■PSM                                                                                                    |                                                                                                    |        |
|-------------------------------|----------------------------------------------------------------------|----------------------------------------------------------------------------------------------------|----------------------------------------------------------------------------------------------------|--------|
|                               |                                                                      |                                                                                                    |                                                                                                    |        |
| 과 월 명 .<br>파일 평명 :<br>경과 시간 : | 내 약 폭. (MAR4) 4.0MBps, 1920x1080<br>물란 프랫 : HD1080-58i HDVC<br>방송 시간 |                                                                                                    | PAUSE STOP PGM FUI                                                                                                    |        |
| 기본 설칭 씨와 설정                   | 자박 티쉬오인트 원상 SCENC<br>CD1 CD1<br>CD1 CD1<br>CD1                       | Smart Some<br>and an end of the second second | Containing         AUDIO 1           Containing         Containing           W 10002         H 10002           W 10002         H 10002           W 10002         H 10002           W 10002         H 10002           W 10002         H 10002           W 10002         H 10002           W 10002         H 10002           W 10002         H 10002           W 10002         H 10002 |        |
| - M                           | Pent O Color                                                         | ht 7201355<br>ht 15001000                                                                                                    | 각일 - 지사가와                                                                                                    | MISTER |

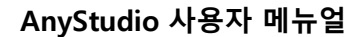

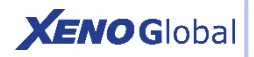

# 방법 3 PPT 슬라이드모드 합성 녹화

- 배경 이미지 변경하기 배경 > BG Image 에서 [폴더] 아이콘으로 원하는 이미지 선택 > 적용

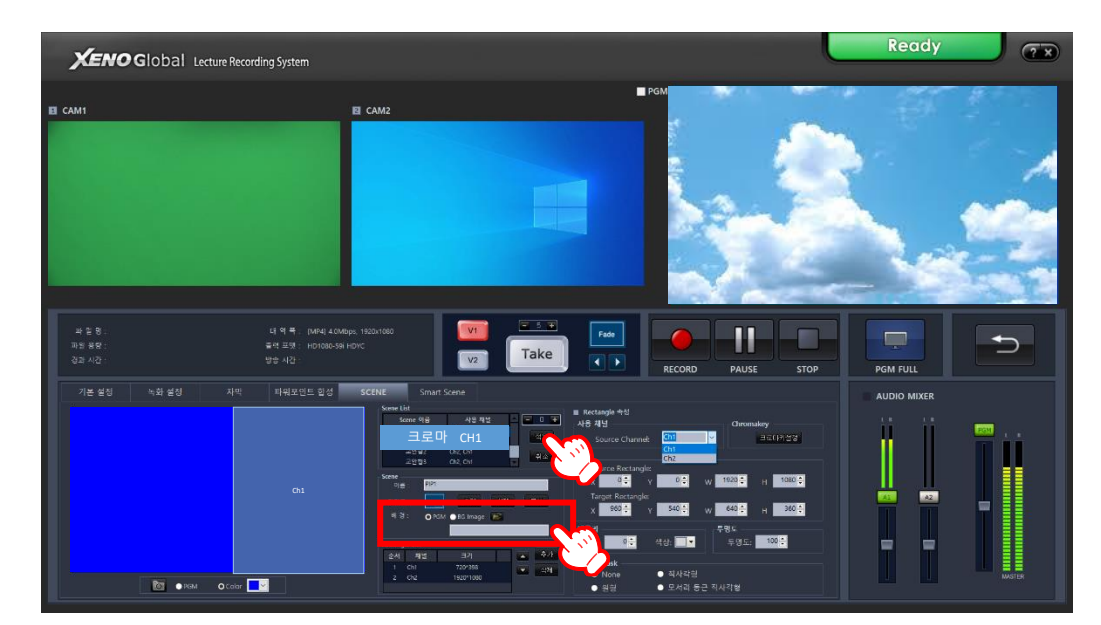

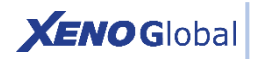

# 방법 3 PPT 슬라이드모드 합성 녹화

#### 5) 크로마키 (배경투명하게)

- Rectangle 속성 > 사용채널 > Ch1 선택 후, [크로마키설정] 버튼

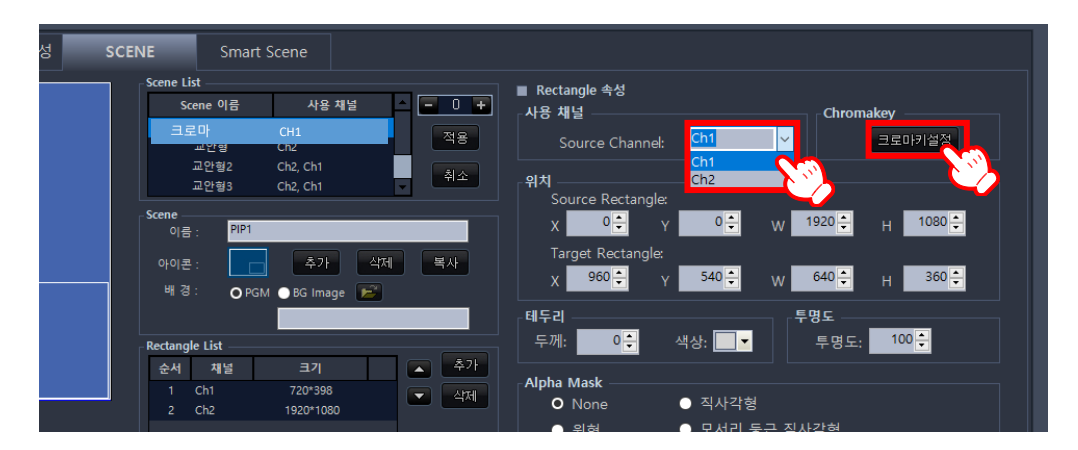

- 크로마키설정 창에서 [**자동검출]** 버튼 클릭 후, [적용] 버튼 클릭
- 녹색 배경이 투명(바둑판)으로 변경된 것 확인 후 [X] 버튼

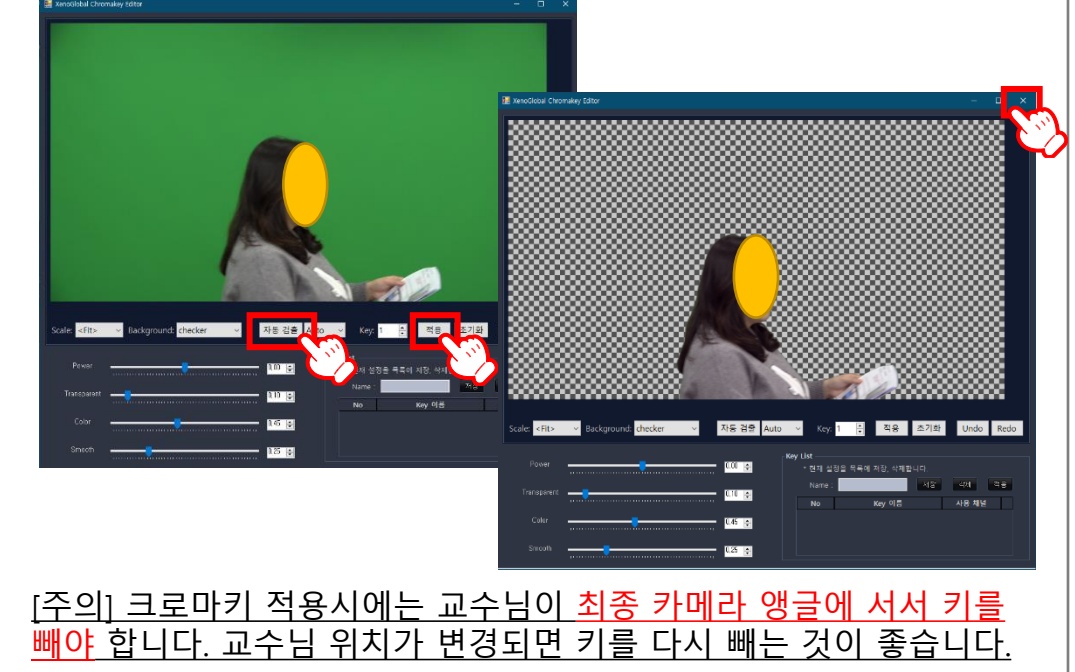

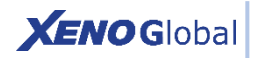

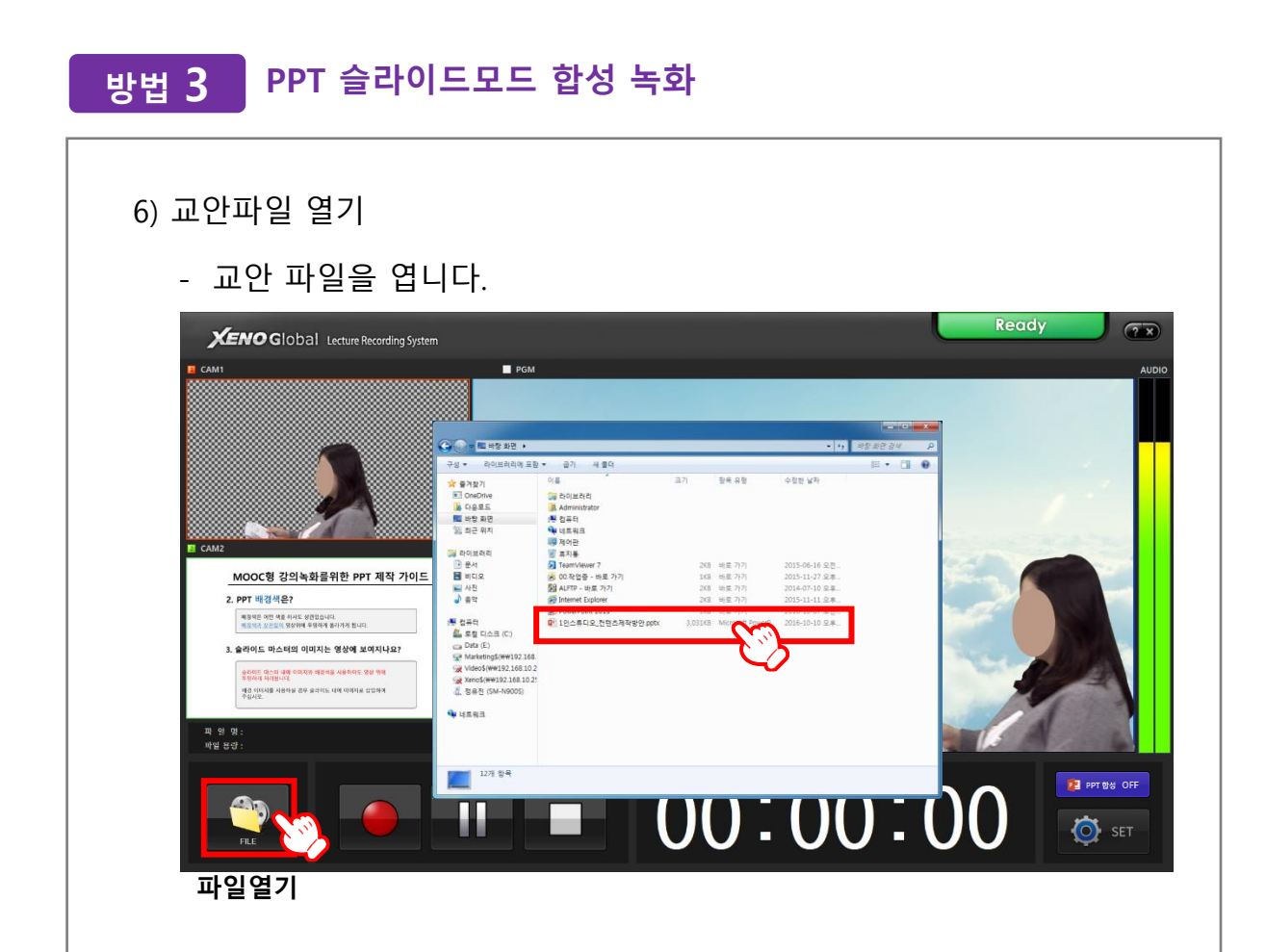

#### [주의]

- 1. AnyStuido 프로그램이 먼저 실행되어 있어야 합니다.
- 고안 파일을 열 때, PPT파일명을 더블 클릭하여 파일을 여십시오.
   (Powerpoint 프로그램에서 열기로 열지 마십시오)

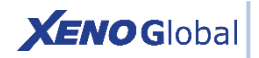

# 방법 3 PPT 슬라이드모드 합성 녹화

#### 4) 메인화면 확인

- 크로마키설정 창에서 [자동검출] 버튼 클릭 후, [적용] 버튼 클릭

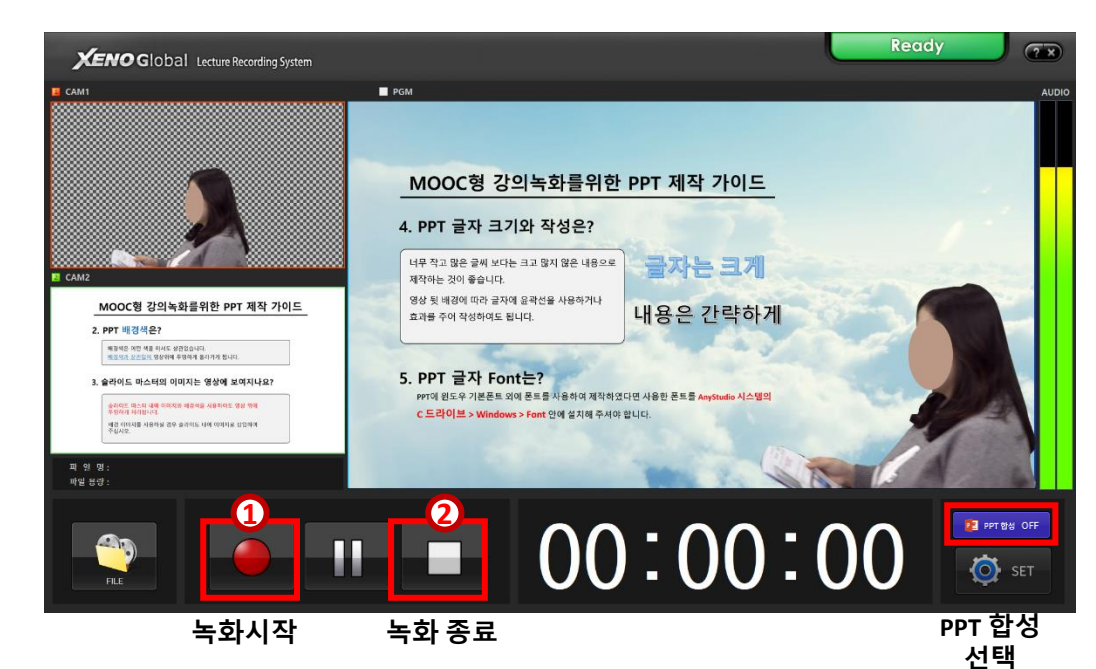

## ※ 리모콘을 이용한 녹화시작/종료, 슬라이드 앞/뒤 이동

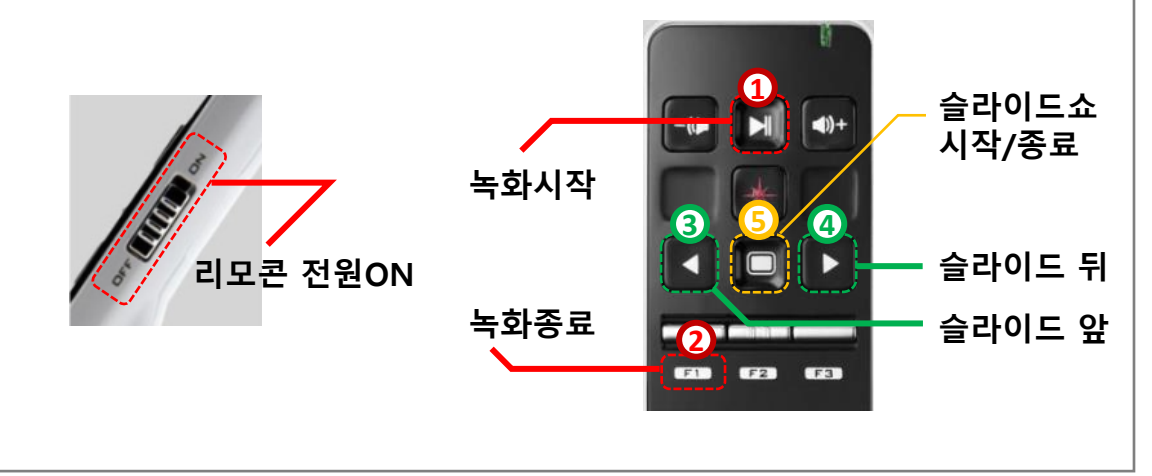

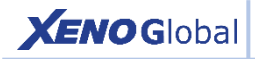

#### 참고:리모콘 사용법

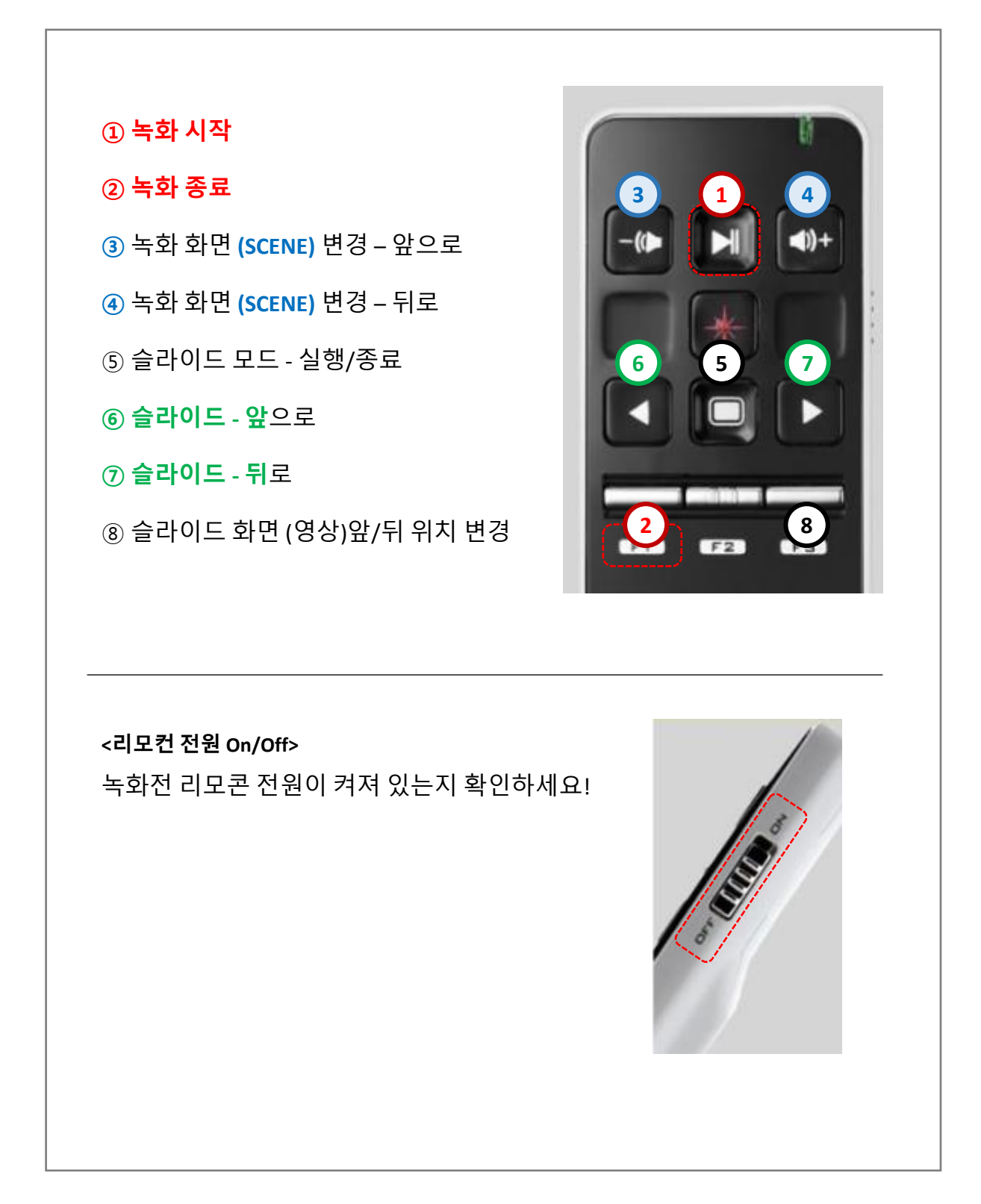

17